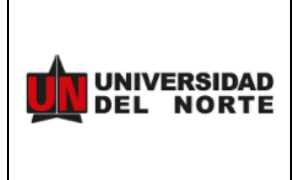

#### Habilitar factor 2FA en configuración de cuenta de usuario

Seleccionamos el nombre del perfil **Account Settings – Enable Two Factor Athentication** y continuamos con las indicaciones que nos muestra para la consiguración.

| RP                                         | Rosberg Pacheco | ŝ      |
|--------------------------------------------|-----------------|--------|
|                                            |                 |        |
| View as Super A                            | Administrator   | Change |
| Profile<br>Notifications<br>Account Settin | gs              |        |
| Log Out                                    |                 |        |

# **Account Settings**

| Account Settings           | Discussions | Email            | Metadata           |
|----------------------------|-------------|------------------|--------------------|
| General Setti              | ngs         |                  |                    |
| System Email:              | rosbergp    | @uninorte.edu.co | Change Email       |
| Password:                  | *****       | Change Password  | ł                  |
| Two Factor Authentication: | Disabled    | Enable Two Fac   | tor Authentication |

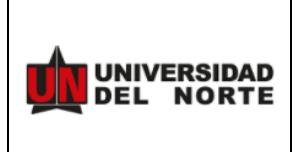

TRD:

### **Enable Two Factor Authentication**

1. Install the Google Authenticator app on your mobile device.

2. Add a new profile in Google Authenticator by scanning the QR code or by entering your personal code.

3. Enter the code from Google Authenticator:

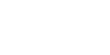

Check code

QR Code

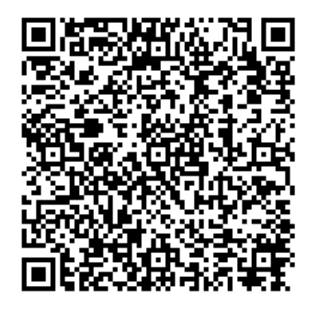

Personal Code GIYDIMRQMUZTALJ ZG43DGLJUHFRTGL LBMU4WKLJTMUY WIY3EHFSTOY3EM U

Close

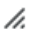

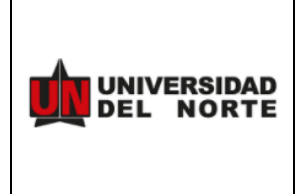

TRD:

Descargamos la APP Google Authenticator de nuestra APP store o PLAY Store y escaneamos el código QR con esta

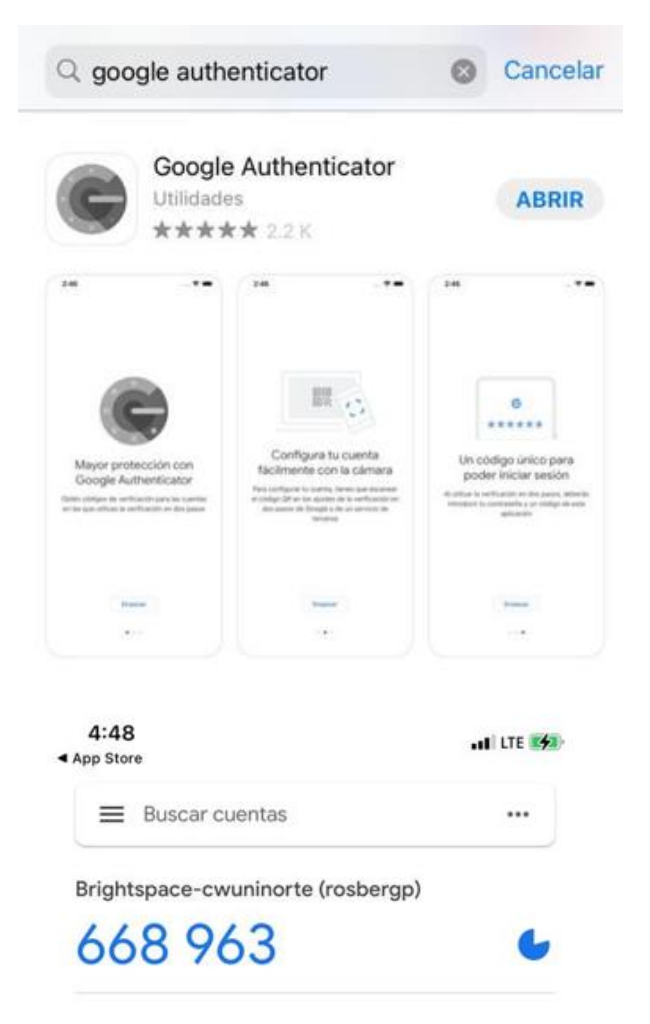

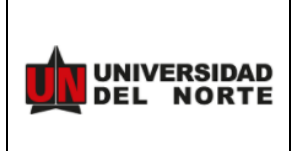

TRD:

Colocamos el código generado durante el escaneo del QR con la APP

## **Enable Two Factor Authentication**

1. Install the Google Authenticator app on your mobile device.

2. Add a new profile in Google Authenticator by scanning the QR code or by entering your personal code.

3. Enter the code from Google Authenticator:

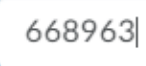

Check code

QR Code

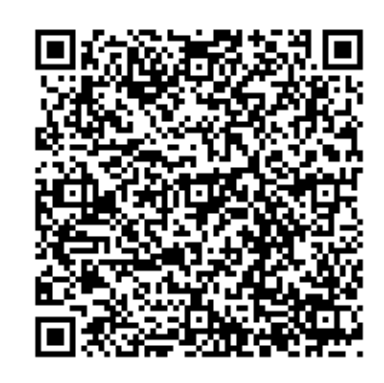

Personal Code GFRDKNTEMRRTAL LBGUZDSLJUMZSTS LLCMQYDELJRGQ2 DONJWGZSTINRW MY

Close

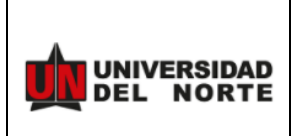

**VERSION:** 

TRD:

## **Enable Two Factor Authentication**

1. Install the Google Authenticator app on your mobile device.

2. Add a new profile in Google Authenticator by scanning the QR code or by entering your personal code.

#### 3. Enter the code from Google Authenticator:

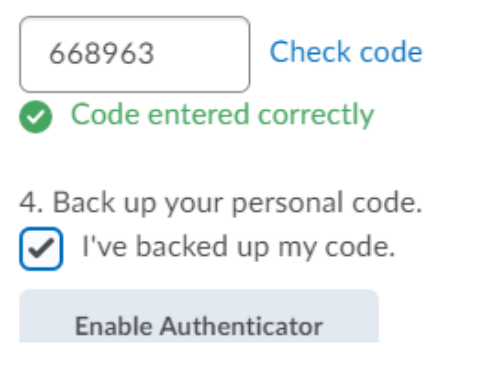

Close

QR Code

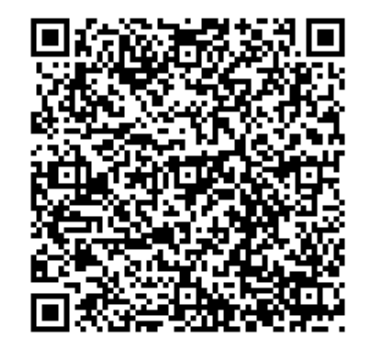

Personal Code GFRDKNTEMRRTAL LBGUZDSLJUMZSTS LLCMQYDELJRGQ2 DONJWGZSTINRW MY

//.

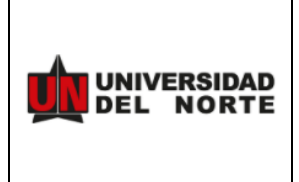

TRD:

#### Enable Two Factor Authentication

Your authenticator has been enabled. You will be prompted for the code when logging into the system from now on.

Close

/1.

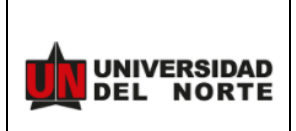

TRD:

| General Setting            | gs                   |                               |                                             |
|----------------------------|----------------------|-------------------------------|---------------------------------------------|
| System Email:              | rosberg              | @uninorte.edu.co              | Change Email                                |
| Password:                  | *****                | Change Password               |                                             |
| Two Factor Authentication: | Enabled              | Disable Two Fact              | or Authentication                           |
| Font Settings              |                      |                               |                                             |
| Font Size                  |                      |                               |                                             |
| Medium 🗸                   |                      |                               |                                             |
| The quick brown fox ju     | imps over            | the lazy dog.                 |                                             |
| Reading Conte              | nt<br>content as rea | ad as you scroll it into view | . If you use an assistive technology such a |
| checking the box below.    |                      |                               |                                             |
| Save and Close             | Save                 | Cancel                        |                                             |

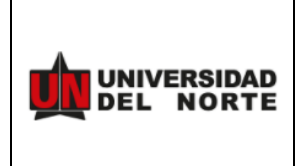

#### UNIVERSIDAD DEL NORTE

## Bienvenidos a Universidad del Norte

Inicie sesión para ver sus cursos, explorar herramientas y funciones y personalizar su ex

| rosbergp       | <u></u> )j |
|----------------|------------|
| ntraseña *     |            |
| •••••          |            |
| Iniciar sesión |            |

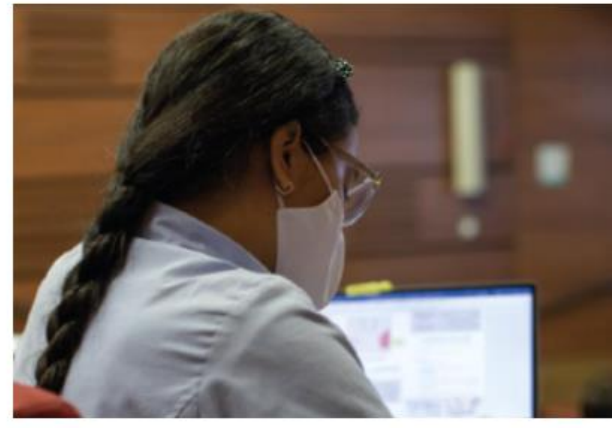

| Buscar cuentas                    |  |
|-----------------------------------|--|
| Brightspace-cwuninorte (rosbergp) |  |
|                                   |  |

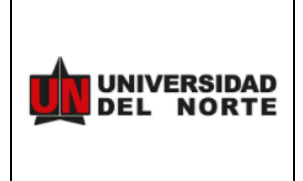

# Two factor authentication

Your account is protected with two factor authentication. Please enter the code dis

| Authentication co | de *   |
|-------------------|--------|
| 086597            |        |
|                   |        |
| Submit            | Cancel |

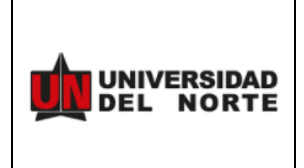

TRD:

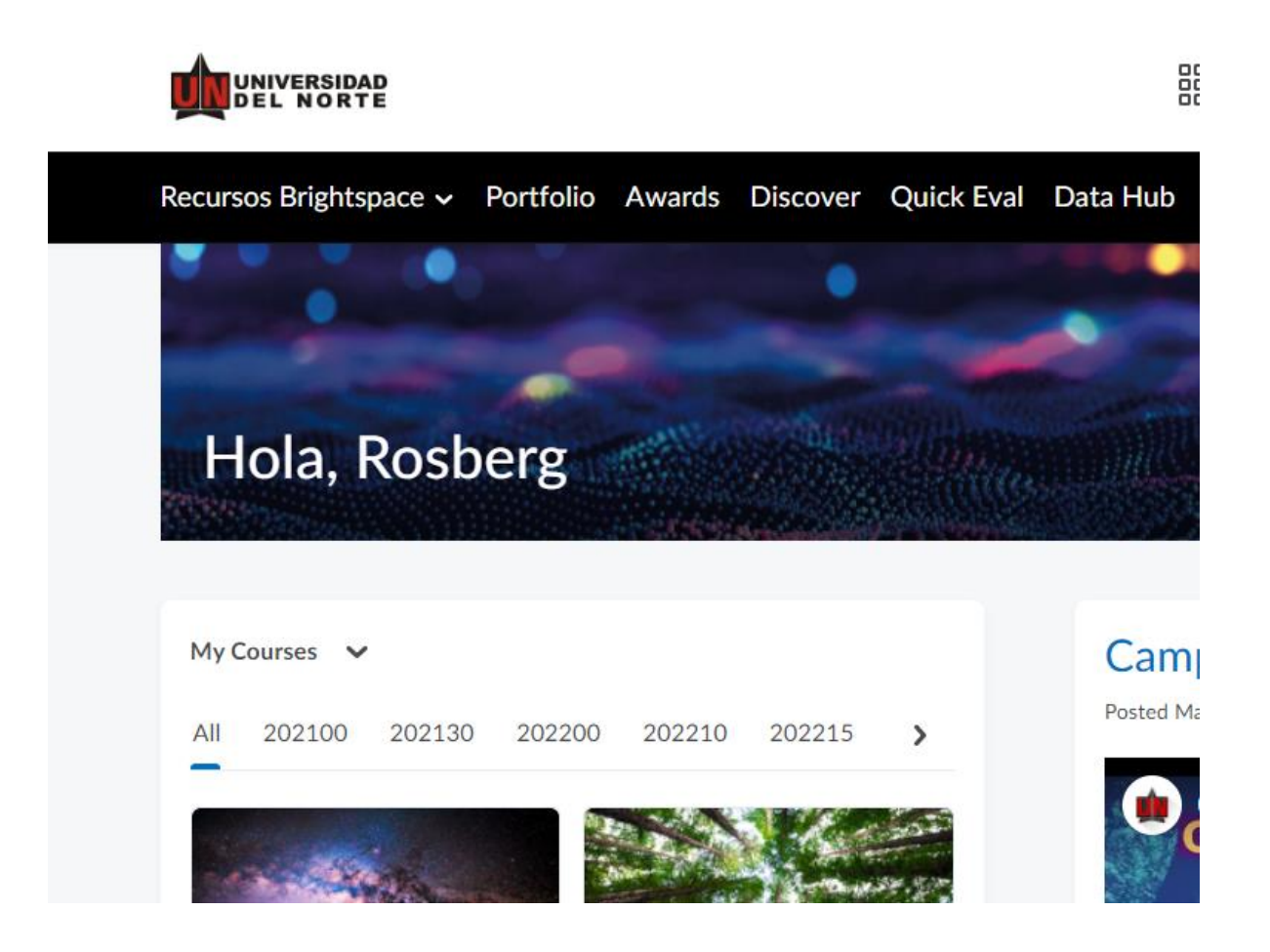

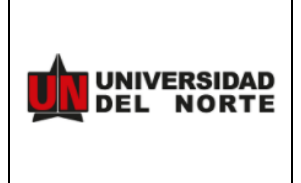

TRD:

#### **Deshabilitar Factor**

| Account Settings           | Discussions | Email            | Metadata           |
|----------------------------|-------------|------------------|--------------------|
| General Setti              | ngs         |                  |                    |
| System Email:              | rosbergp    | @uninorte.edu.co | Change Email       |
| Password                   | *****       | Change Password  |                    |
| Two Factor Authentication: | Enabled     | Disable Two Fact | tor Authentication |

|      | Disable Two Factor Authenticatio                       | n         |    |
|------|--------------------------------------------------------|-----------|----|
| 9uni | Are you sure you want to disable tw<br>authentication? | vo factor |    |
| Cha  | Disable Two Factor Authentication                      | Cancel    | 1. |